#### To start a New Supervision Agreement:

### Sign into Applicant Portal

Use the following link to access the applicant portal: Applicant Portal

#### Welcome

Thank you for your interest in applying with the State Board of Behavioral Health Licensure (BBHL)! Please follow the step-by-step instructions to complete your application. You will be able to save your progress and return to it later.

For assistance, please contact us at (405) 522-3696.

Your application information is listed below.

| Application<br>No. | Application Type             | License Type                                    | Application<br>Status | Submitted<br>Date | Decision<br>Date |          |
|--------------------|------------------------------|-------------------------------------------------|-----------------------|-------------------|------------------|----------|
| 00246              | Supervision<br>Agreement     | Licensed Marital and Family<br>Therapist (LMFT) | Approved              | June 23, 2022     | June 23,<br>2022 | → Review |
| 00245              | Application for<br>Licensure | Licensed Marital and Family<br>Therapist (LMFT) | Approved              | June 23, 2022     | June 23,<br>2022 | → Review |

Start New Application

Click start new application:

### Will need to select Supervision Agreement

| Application Type                                                                                                    |
|----------------------------------------------------------------------------------------------------|
| Note: Please select the type of application you are applying for.                                                                      |
| Warning: Once an application type has been made, changing to another application type will result in previous information being reset. |
| Application for Licensure                                                                                                    |
| Select this Application >                                                                                                    |
| Application for Licensure by Endorsement                                                                                               |
| Select this Application >                                                                                                    |
| Supervision Agreement                                                                                                    |
| Select this Application >                                                                                                    |

#### If they have already started one and had to leave and come back this is what their screen will look like:

#### Welcome

Thank you for your interest in applying with the State Board of Behavioral Health Licensure (BBHL)! Please follow the step-by-step instructions to complete your application. You will be able to save your progress and return to it later.

For assistance, please contact us at (405) 522-3696.

Your application information is listed below.

| Application<br>No. | Application Type             | License Type                                    | Application<br>Status | Submitted<br>Date | Decision<br>Date |            |
|--------------------|------------------------------|-------------------------------------------------|-----------------------|-------------------|------------------|------------|
| 00247              | Supervision<br>Agreement     | N/A                                             | New                   | N/A               | N/A              | → Continue |
| 00246              | Supervision<br>Agreement     | Licensed Marital and Family<br>Therapist (LMFT) | Approved              | June 23, 2022     | June 23,<br>2022 | → Review   |
| 00245              | Application for<br>Licensure | Licensed Marital and Family<br>Therapist (LMFT) | Approved              | June 23, 2022     | June 23,<br>2022 | → Review   |

If they selected the wrong application type then we have to change it on our end so they can continue. Email: <u>Info.BehavioralHealth@bbhl.ok.gov</u>

### Select the license type being pursued

| Online application                                                                                                    |                                                                                          |        |                   |
|----------------------------------------------------------------------------------------------------|------------------------------------------------------------------------------------------|--------|-------------------|
| Welcome<br>Fees & Receipts<br>Account Settings                                                                                                    | Supervision           Note:         All information with a red asterisk (*) is required. | ired.  |                   |
| Application Type:<br>Supervision Agreement                                                                                                    | Supervision For *                                                                        | Select | ~                 |
| <ol> <li>2 supervision</li> <li>3 Application Instructions</li> <li>4 Personal information</li> <li>5 Employment Information</li> <li>6 Board Approved Supervisors</li> <li>7 Certifying Statement</li> </ol> | < Previous                                                                               |        | Save & Continue > |

# Carefully read instructions then click save; you can also come back to step whenever needed

| Online application                                                                                           |                                                                                                    |
|----------------------------------------------------------------------------------------------------|----------------------------------------------------------------------------------------------------|
| Welcome<br>Fees & Receipts<br>Account Settings                                                               | Application Instructions         Important:       Please read the following application instructions closely.                                                                                                    |
| Application Type:<br>Supervision Agreement     Comparison                                                    | Instructions for Supervision Agreement - Licensed Professional Counselor (LPC)<br>The location listed in the Supervision section of this agreement must reflect the location in which you are accruing supervised experience hours.                                                                                                    |
| Supervision     Supervision     Application Instructions     Personal information     Employment Information | The following documents will be required to be uploaded to complete and submit in this application. You must upload a high quality image or PDF.<br><b>Supervision Agreement</b> - You can download the form <b>here</b> . You must have an approved agreement for each location where you are accruing hours. Please complete the physical form then ask your Board Approved Supervisor and On-Site Supervisor to sign the document. Scan the document and upload it in the Supervision section of the application. |
| <ul> <li>6 Board Approved Supervisors</li> <li>7 Certifying Statement</li> </ul>                             | Employee's Withholding Certificate (Form W-4) - Please prepare your Employee's Withholding Tax Certifcate (Form W-4) and upload it in the Employment Information section of the application.                                                                                                    |
|                                                                                                    | < Previous Save & Continue >                                                                                                    |

# If information is accurate, click save

| online application                                       |                          |                         |          |
|----------------------------------------------------------|--------------------------|-------------------------|----------|
| Welcome<br>Fees & Receipts<br>Account Settings           | Personal information     | terisk (*) is required. |          |
| Amplication Type:                                        | Personal information     |                         |          |
| Supervision Agreement                                    | Legal Last Name *        | WILEY                   |          |
| Supervision     Application Instructions                 | Legal First Name *       | EBONY                   |          |
| Personal information                                     | Legal Middle name        |                         |          |
| 5 Employment Information<br>6 Board Approved Supervisors | Names Previously Used    |                         |          |
| 7 Certifying Statement                                   | Birth date *             | 06/13/1998              | <b>#</b> |
|                                                          | Sex *                    | Female                  | ~        |
|                                                          | Social Security Number * | 123-45-6789             |          |

#### Click on Add New Records

| Online application                                                                                                   |                          |                                                                                                    |                             |                          |          |              |         |
|----------------------------------------------------------------------------------------------------|--------------------------|----------------------------------------------------------------------------------------------------|-----------------------------|--------------------------|----------|--------------|---------|
| Welcome<br>Fees & Receipts<br>Account Settings                                                                       | Employment Inf           | Employment Information Please fill in your employment history for the past 5 years below related to behavioral health licensure |                             |                          |          |              |         |
| Application Type:<br>Supervision Agreement                                                                           | Employing Agency<br>BBHL | Profession<br>Licensed Professional Counselor (LPC)                                                                             | Related to Candidacy<br>Yes | Start Date<br>09/09/2022 | End Date |              |         |
| Supervision     Application Instructions     Personal information                                                    |                          |                                                                                                    | + Add New Records           |                          |          |              |         |
| <ul> <li>(5) Employment Information</li> <li>6 Board Approved Supervisors</li> <li>7 Certifying Statement</li> </ul> | < Previous               |                                                                                                    |                             |                          |          | Save & Conti | tinue > |

Add employment information; DO NOT enter an end date

| Online application                                                         |                                                                                             |                                                                             |
|----------------------------------------------------------------------------|---------------------------------------------------------------------------------------------|-----------------------------------------------------------------------------|
| Welcome<br>Fees & Receipts<br>Account Settings                             | Add New Employment           Note:         All information with a * is required information | on. Please enter the agencies you are currently affiliated with in the U.S. |
| Application Type:<br>Supervision Agreement                                 | Agency Information                                                                          |                                                                             |
| Supervision     Application Instructions                                   | Employing Agency *                                                                          |                                                                             |
| <ul> <li>Personal information</li> <li>5 Employment Information</li> </ul> | Street Address 2                                                                            |                                                                             |
| 6 Board Approved Supervisors<br>7 Certifying Statement                     | City *                                                                                      | Select ~                                                                    |
|                                                                            | ZIP Code *                                                                                  |                                                                             |
|                                                                            | Agency Website                                                                              |                                                                             |

After selecting yes for "Will this be related to your candidacy?", it will allow you to enter your onsite supervisors information and upload your Federal W4; Click save once done

# Click on Add New Board Approved Supervisor

| Online application                                                                                                    |                       |                                                                                          |                                                                                                   |                   |
|----------------------------------------------------------------------------------------------------|-----------------------|------------------------------------------------------------------------------------------|---------------------------------------------------------------------------------------------------|-------------------|
| Welcome<br>Fees & Receipts<br>Account Settings                                                                                                    | Board Approved Superv | <b>isors</b><br>be in charge of your supervision. You will also be rec                   | quired to upload the letter of supervision for each supervisor.                                   |                   |
| <ul> <li>Application Type:<br/>Supervision Agreement</li> <li>Supervision</li> <li>Application Instructions</li> <li>Personal information</li> </ul> | Supervisor<br>No Boa  | License No.<br>ard Approved Supervisor have been added. Click + Add N<br>+ Add New Board | Supervision New Board Approved Supervisor to add Board Approved Supervisor. d Approved Supervisor |                   |
| Employment Information     6 Board Approved Supervisors     7 Certifying Statement                                                                   | < Previous            |                                                                                          |                                                                                                   | Save & Continue > |

# Search for supervisor; upload agreement; click save

#### **Online application**

| Welcome<br>Fees & Receipts<br>Account Settings                                                                                                    | Add New Board Approved Supervisor           Note:         All information with a red asterisk (*) is required. | red.                     |  |  |
|----------------------------------------------------------------------------------------------------|----------------------------------------------------------------------------------------------------|--------------------------|--|--|
|                                                                                                    | Board Approved Supervisor                                                                                      |                          |  |  |
| Application Type:     Supervision Agreement                                                                                                    | Board Approved Supervisor's License Number & Name *                                                            | Start typing to search v |  |  |
| <ul> <li>Supervision</li> <li>Application Instructions</li> <li>Personal information</li> <li>Employment Information</li> <li>Board Approved Supervisors</li> </ul> | Is your Board Approved Supervisor also acting as your<br>On-Site Supervisor? <b>*</b><br>Supervision Agreement |                          |  |  |
| 7 Certifying Statement                                                                                                    | Please download a copy of the Supervision Agreement and have your supervisor sign it.                          |                          |  |  |
|                                                                                                    | Upload Signed Supervision Agreement *                                                                          | ♣ Choose File            |  |  |
|                                                                                                    | < Cancel                                                                                                    | Save & Continue >        |  |  |